# [USB] Checklist for dealing with issues involving communicating with the instrument

# If the instrument cannot be placed in remote mode

| No. | What to check                                                                                                    | Result |
|-----|----------------------------------------------------------------------------------------------------|--------|
| 1   | Verify that the HIOKI USB CDC Driver has been properly installed.<br>In Windows, you can accomplish this using the Uninstall or change a program. |        |
|     | Image: HIOKI USB CDC Driver HIOKI 2017/03/27 1.96 MB 2.0.0009                                                                                     |        |
| 2   | Check the COM port number.<br>In Windows, you can accomplish this using the Device Manager.                                                       |        |
| 3   | If using a USB hub<br>Disconnect the hub, connect the cable directly, and check if the instrument enters remote<br>mode.                          |        |

### Checking the communications settings

| No. | What to check                                                                           | Result |
|-----|-----------------------------------------------------------------------------------------|--------|
| 4   | Is the terminator set to the same setting as the computer and instrument (CR or CR+LF)? |        |

#### Checking communications

| No. | What to check                                                                                                    | Result |
|-----|----------------------------------------------------------------------------------------------------|--------|
| 5   | Check whether you can communicate with the instrument using the sample application on the included CD-ROM.                                                                                                    |        |
| 6   | Check whether you can communicate with the instrument using a terminal application such as Teraterm.                                                                                                    |        |
| 7   | If you've developed your own communications software, refer to the sample program (which is written in Visual Basic) on the included CD. (The sample program includes examples for making a single measurement and waiting for open/short correction to complete, as well as an explanation of the basics of sending and receiving commands.) |        |

## Other issues

| No. | What to check                                                                                                    | Result |
|-----|----------------------------------------------------------------------------------------------------|--------|
| 8   | Check the following if the instrument emits a beep, indicating a command error or execution<br>error:<br># Command spelling<br># Send commands one at a time and check where the error is occurring.<br># Communications speed and number of data bits |        |
| 9   | If the instrument sent back two responses, please upgrade to the latest firmware.                                                                                                    |        |

# If unable to resolve issue

| No. | What to check                                                                                                    | Result |
|-----|----------------------------------------------------------------------------------------------------|--------|
| 10  | Restart the computer and instrument.<br>You may be able to resolve the issue by installing a driver or other software. |        |